Doximity App Tip Sheet for Care Teams and Non Licensed Providers

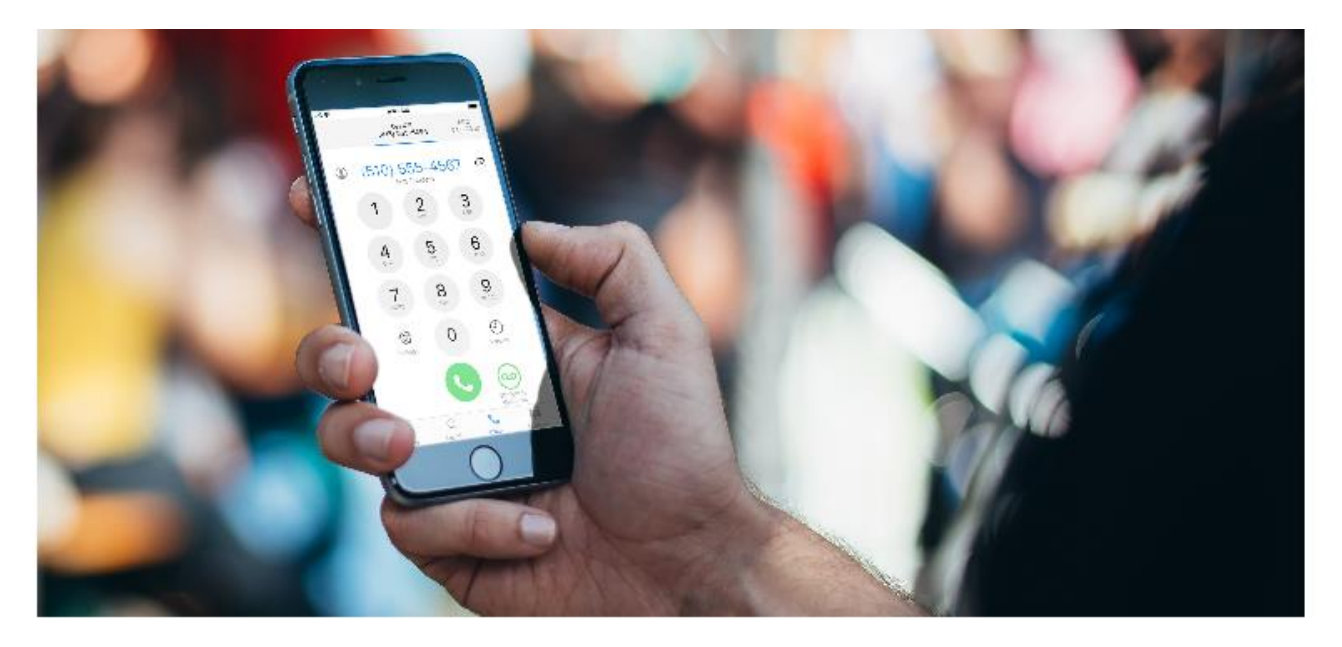

### Free HIPAA Secure App to Call Patients from Home

With Doximity's Dialer feature, physicians can call patients from their cell phone while displaying their office number on the patient's Caller ID.

In response to the COVID-19 pandemic, Doximity has opened up free Dialer access to any healthcare professional working with a physician on Doximity. Two steps to setup:

Step 1:

Sign up for a free Doximity account.

Step 2:

Join a Physician's Care Team (to verify your HCP status)

Sign up

#### <mark>NYC</mark> HEALTH+ HOSPITALS

# **Care Teams for Doximity Dialer**

Care Teams allow physicians to invite any healthcare professional to use the Dialer feature in the free Doximity app.

Care Team members will be able to make calls on Dialer in the Doximity app after creating their own Doximity account.

## Joining a Care Team

For Nurses, Social Workers, or other medical professionals, do the following:

1. Go to https://www.doximity.com/care\_team/ (if you already have the Doximity app, UNINSTALL and start with the aforementioned link)

2. Log in or register for your free Doximity account

3. Once through login/registration, you will land on the Join a Care Team page.

- 4. Type in the first name and last name of the physician whose Care Team you'd like to join.
- 5. Tap Search.
- 6. Select the physician and click Join Care Team.

7. Can't find the physician you're looking for? You can only see U.S. practicing MDs/DOs who are registered for Doximity. If an MD/DO is interested in signing up for Doximity, send them to: doximity.com

8 Once you've joined a team, you'll see a confirmation message. You can download the Doximity app to use Dialer from here and follow the steps on How to Setup Dialer

If you see "Verify that you are a U.S. based clinician", please go through the steps to get verified. You must be verified to use Doximity's Dialer feature . How to get verified.

#### **Complete Registration and Verify your Account:**

#### Step 1. Complete Registration by filling in all essential information. Click Next

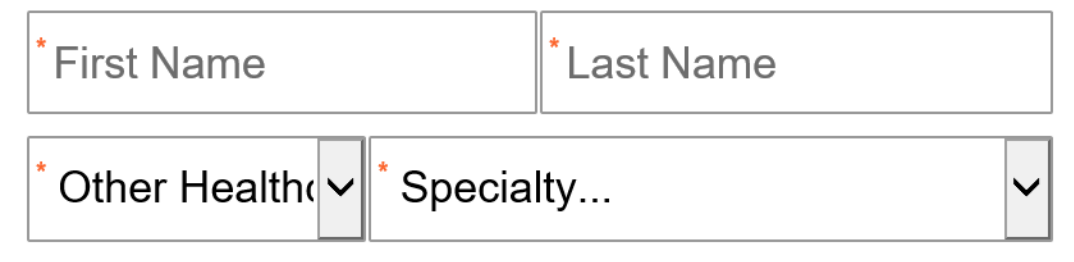

#### Office address & contact numbers

| *Street Address  | Suite |  |  |  |
|------------------|-------|--|--|--|
| *Zip Code        | ~     |  |  |  |
| Office Phone Ext |       |  |  |  |
| Office Fax       |       |  |  |  |
| Next             |       |  |  |  |

#### **Step 2.** Enter your Date of Birth and ZIP code then click **Submit**

|                                                                                                    | doximity                                                                                                    |          |
|----------------------------------------------------------------------------------------------------|----------------------------------------------------------------------------------------------------|----------|
| Confirm                                                                                                    | Verify                                                                                                    | Complete |
| Verify you are a health                                                                                              | ncare professional                                                                                                    |          |
| Enter your date of birth and hor                                                                                     | ne ZIP to verify you are a healthcare professional                                                                                      |          |
| *Birth Month V Day V                                                                                                 | Year 🗸                                                                                                    | Submit   |
| Clinicians exchange secure message<br>this communication may contain sense<br>lengths to comply with the requirement | s and digital faxes on Doximity. Because<br>itive patient information, we go to great<br>nts of HIPAA, including identity verification. |          |

**Step 3.** Select the address that your work is associated with and click **Finish Verification** 

|                                                                | doximity                               |                     |
|----------------------------------------------------------------|----------------------------------------|---------------------|
| <br>Confirm                                                    | Verify                                 | Complete            |
| Professional verification<br>Please answer the following quest | ו for stions to confirm your identity. |                     |
| Which of these streets is associa resided at?                  | ted with a place you've worked or      | Finish Verification |
|                                                                |                                        |                     |
| <ul> <li>None of the above</li> </ul>                          |                                        |                     |
|                                                                | HIPAA Secure Communication Tools       |                     |

Step 4. Enter your NYC H+H email and create a password for your profile

|                                                                           | doximity                                |                                     |
|---------------------------------------------------------------------------|-----------------------------------------|-------------------------------------|
| Confirm                                                                   | Verify                                  | Comple                              |
| You're almost done!<br>Enter your email and create a p                    | assword to access your Doximity profile |                                     |
| *                                                                         |                                         | Complete Registration               |
| *Password                                                                 | SHOW                                    | Keep me signed in on this<br>device |
| Busi De By signing up for Doximity, you agree<br>Doximity Privacy Policy. | to the <u>Terms of Service</u> and the  |                                     |
|                                                                           | HIPAA Secure Communication Tools        |                                     |

# **Step 5.** Search for your Care Team. Please use your **Clinic Medical Director** as your Care Team

|                        | Join a Pl<br>Enter the name of the physician | hysician's Care Team | their Care Tea | n.     |
|------------------------|----------------------------------------------|----------------------|----------------|--------|
| Janine                 | Knudsen                                      | Narrow by State      | ~              | Search |
|                        |                                              | -                    |                |        |
| Results                |                                              |                      |                |        |
| Janine K<br>Internal I | nudsen, MD<br>Nedicine • New York, NY        |                      |                |        |
|                        |                                              |                      |                |        |

**Step 6.** Enter your NYC H+H email address and click **Submit** then click **Confirm Account** 

| You've been added to Dr. Knudsen's Care Team! Please get verified in order to use dialer |                                                            |                                                          |                                                      |                                                      |                             |  |
|------------------------------------------------------------------------------------------|------------------------------------------------------------|----------------------------------------------------------|------------------------------------------------------|------------------------------------------------------|-----------------------------|--|
| s, news                                                                                  | Home                                                       | Colleagues                                               | Messages                                             |                                                      |                             |  |
|                                                                                          | Ve<br>For full acce<br>verifi                              | erify that you<br>ess to Doximity, o<br>ed. We'll update | are a U.S. b<br>choose one of ti<br>your status with | ased clinicia<br>ne following me<br>nin 2 business c | N.<br>thods to get<br>days. |  |
|                                                                                          | Professional Email                                         | l                                                        | Jpload License/ID                                    |                                                      | Fax License/ID              |  |
| Please<br>You mi<br>Enter                                                                | submit your profe<br>ust have access t<br>email address he | essional email a<br>o this email addr<br>ere             | ddress so we ca<br>ress to complete                  | an verify your ac                                    | ccount.<br>on.<br>Submit    |  |
| example                                                                                  | e: you@ucsf.edu, yo                                        | u@kp.org, you@n                                          | nemorialhealth.col                                   | m                                                    |                             |  |

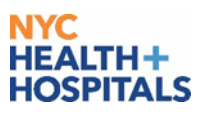

| ď                                                                                                    |                                           |
|----------------------------------------------------------------------------------------------------|-------------------------------------------|
| Access to Doximity is limited to physicians and advanced practice clinicians. Please confirm that you requested to create an account. | advanced practice<br>o create an account. |

\*Doximity is no longer limited to physicians and advanced practice clinicians. Due to COVID-19 It is available to all health care workers

#### <mark>NYC</mark> HEALTH+ HOSPITALS

### To use Dialer in the Doximity app:

1. Once your account is verified, sign into the app and tap the **Dialer** icon near the bottom of your screen

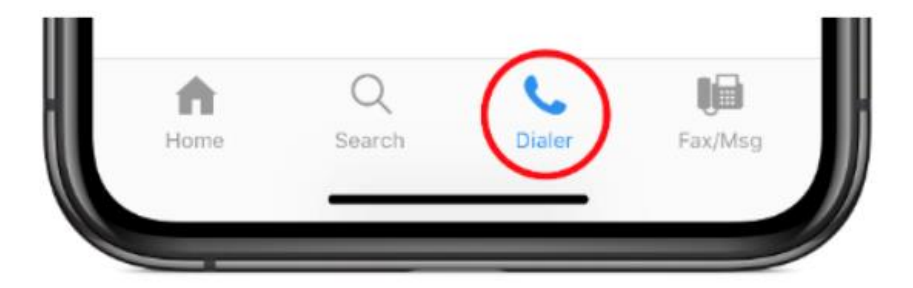

2. Tap the blue Link My Phone button on the pop-up

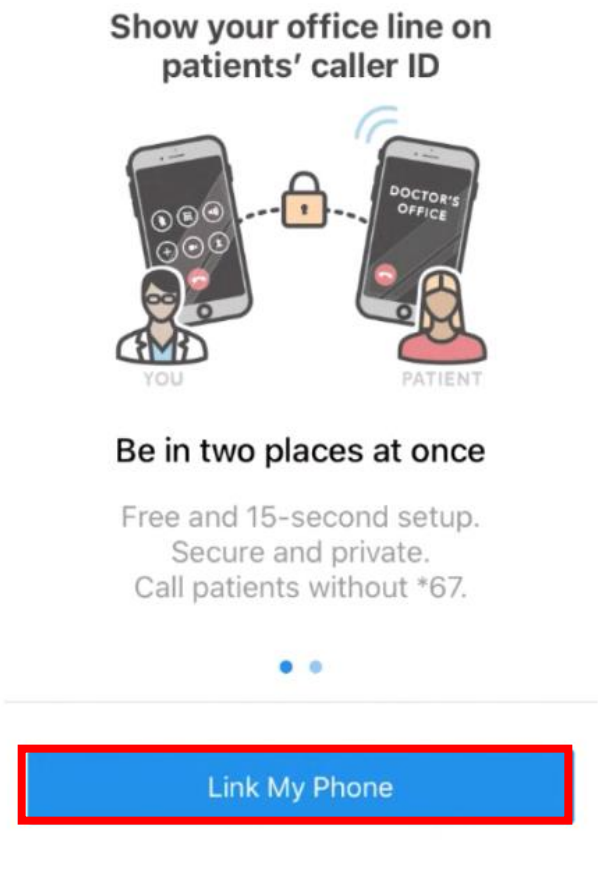

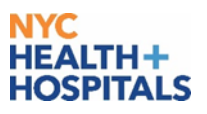

- 3. If you have an office number associated with your profile, you are all done with the set up. You will see a screen saying You're In! If you do not have an office number, it will ask you for one on the next screen. Enter your Clinic Number as your Office Number. This is what will show up on the patients caller ID
- 4. To place a call, dial your patient's phone number on the keypad and tap the green call button

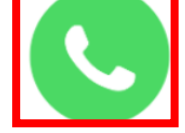

For more information, please visit <a href="https://www.doximity.com/care\_team">https://www.doximity.com/care\_team</a>